Velja hnöttinn og Find WLANS og bæta MC2180 á þráðlaust net.

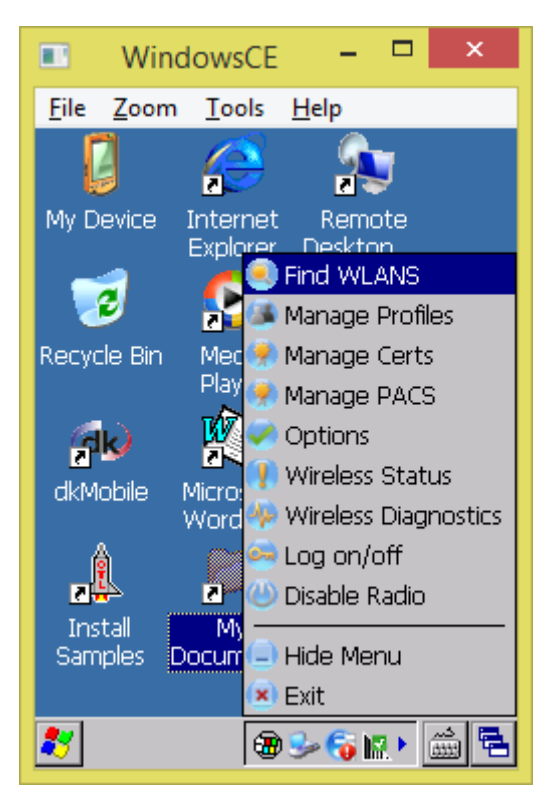

Velja netið sem við ætlum að tengjast við.

| Window                             | vsCE –            | □ ×         |
|------------------------------------|-------------------|-------------|
| <u>F</u> ile <u>Z</u> oom <u>T</u> | ools <u>H</u> elp |             |
| Find WLANs                         |                   | ? ×         |
| WLAN Networks                      | Network Type      | Channel     |
| dkByoD                             | 802.11(n)         | 11 (2462 Mł |
| dkGuest                            | 802.11(n)         | 11 (2462 Mł |
| dkStaging                          | 802.11(n)         | 11 (2462 Mł |
| Farice                             | 802.11(n)         | 1 (2412 MH: |
| Farice Guests                      | 802.11(n)         | 1 (2412 MH: |
| Turninn                            | 802.11(n)         | 4 (2427 MH: |
| •                                  |                   | Þ           |
|                                    |                   |             |
|                                    | s   🐨 🌫 🍋 🖡       |             |

Til þess að fá dropdown lista þarf að halda inni viðeigandi neti.

|              | Windo                                                          | wsCE                                                  | -                                          |                                                       | ×                                                                      |
|--------------|----------------------------------------------------------------|-------------------------------------------------------|--------------------------------------------|-------------------------------------------------------|------------------------------------------------------------------------|
| <u>F</u> ile | <u>Z</u> oom                                                   | <u>T</u> ools                                         | <u>H</u> elp                               |                                                       |                                                                        |
| Find         | WLANs                                                          |                                                       |                                            |                                                       | ? ×                                                                    |
| WLAI         | N Network<br>ByoD<br>Guest<br>Star Co<br>arice Cre<br>arice Re | s Netw<br>802,<br>802,<br>nnect 1<br>eate pr<br>fresh | vork Typ<br>11(n)<br>11(n)<br>to:<br>ofile | e Cha<br>11 (<br>11 (<br>11 (<br>1 (2<br>1 (2<br>4 (2 | nnel<br>2462 Mł<br>2462 Mł<br>2462 Mł<br>412 MH:<br>412 MH:<br>427 MH: |
|              |                                                                |                                                       |                                            |                                                       | Þ                                                                      |
| 💐 F          | ind WLAI                                                       | vs 🗃                                                  | S 🍕                                        |                                                       | <u>.</u>                                                               |

1/9 velja bara Next.

|              | Wind         | owsCE         | -            |       | ×          |
|--------------|--------------|---------------|--------------|-------|------------|
| <u>F</u> ile | <u>Z</u> oom | <u>T</u> ools | <u>H</u> elp |       |            |
| Find         | WLANs        | ;             |              | ?     | ×          |
| WLA          | N Networ     | ks Netw       | ork Type     | Chani | nel        |
| Wire         | eless LA     | N Profi       | le Entry     | ?     | ×          |
|              |              |               |              |       |            |
|              |              |               |              |       |            |
| Profil       | e Name:      | dkS           | taging       |       |            |
| FCCT         | <b>.</b> .   | ala           | taging       |       | _          |
| CODII        | );           | Jaco          | laying       |       |            |
|              |              |               |              |       |            |
|              |              |               |              |       |            |
| 1 of         | 9 C          | ancel <       | : Back       | N     | ext >      |
|              |              |               |              |       |            |
|              |              |               |              |       | ►          |
| <b>*</b>     | Find WLA     | ANS 😨         | 🥪 🌍 K        |       | ) <b>E</b> |

2/9 og 3/9 velja bara Next.

| •••                                  | Wind                                                   | owsCE                              | -                |                 | ×                  |
|--------------------------------------|--------------------------------------------------------|------------------------------------|------------------|-----------------|--------------------|
| <u>F</u> ile                         | <u>Z</u> oom                                           | <u>T</u> ools                      | <u>H</u> elp     |                 |                    |
| Find <sup>1</sup>                    | WLANs                                                  | ;                                  |                  | ?               | ×                  |
| WLAN                                 | I Networ                                               | ks Netw                            | ork Type         | Chan            | nel                |
| Wirel                                | ess LA                                                 | N Profi                            | le Entry         | / ?             | ×                  |
| 0.000                                | shina Ma                                               | de.                                |                  |                 |                    |
| Infr                                 | aung mu<br>astructur                                   | iue:<br>ie                         | -                |                 |                    |
| '                                    |                                                        |                                    |                  |                 |                    |
|                                      |                                                        |                                    |                  |                 |                    |
|                                      |                                                        |                                    |                  |                 |                    |
|                                      |                                                        |                                    |                  |                 |                    |
| 2 of 1                               | 9 []                                                   | ancel   <                          | : Back           |                 | lext >             |
|                                      |                                                        |                                    |                  |                 |                    |
|                                      |                                                        |                                    |                  |                 |                    |
|                                      |                                                        |                                    | 26               |                 | <u>لنا</u><br>حاله |
| N IFI                                | nd WLA                                                 | ans je                             | Se 👩             |                 |                    |
| -                                    | 14/2-1                                                 |                                    |                  |                 | ×                  |
|                                      | wina                                                   | OWSCE                              |                  |                 | ~                  |
| File                                 | <u>Z</u> oom                                           | Tools                              | <u>H</u> elp     | _               | _                  |
| Find                                 | WLANs                                                  | ;                                  | -                | ?               | ×                  |
| WLAN                                 | l Networ                                               | ks   Netw                          | <u>iork Type</u> | Chan            |                    |
|                                      | ESS LA                                                 | N PIUII                            |                  |                 |                    |
| YYII EI                              |                                                        |                                    |                  | <u> </u>        | ×                  |
| Secu                                 | rity Mode                                              | e:                                 |                  |                 | ×                  |
| Secu<br>WP4                          | rity Mode<br>42 - Pers                                 | e:<br>onal                         |                  | <u> </u>        | ×                  |
| Secu<br>WP4                          | rity Mode<br>42 - Pers                                 | e:<br>onal                         |                  | ſ               | ×                  |
| Secu<br>WPA                          | rity Mode<br>12 - Pers<br>enticatio                    | e:<br>onal<br>n Type:              |                  | <u></u> <u></u> | ×                  |
| Secu<br>WPA<br>Auth                  | rity Mode<br>A <mark>2 - Pers</mark><br>enticatio<br>e | e:<br>onal<br>n Type:              | •                | f               | ×                  |
| Secu<br>WP4<br>Auth<br>Non           | rity Mode<br>A2 - Pers<br>enticatio<br>e               | e:<br>onal<br>n Type:              | •                | ſ               | ×                  |
| Secu<br>WPA<br>Auth<br>Non<br>3 of 1 | rity Mode<br>A2 - Pers<br>enticatio<br>e               | e:<br>onal<br>n Type:<br>ancel     | E Back           | f<br>I<br>I     | lext >             |
| Secu<br>MP2<br>Auth<br>Non<br>3 of 1 | rity Modu<br>A2 - Pers<br>enticatio<br>e<br>9 Ca       | e:<br>onal<br>n Type:<br>ancel   < |                  | , <u> </u>      | lext >             |
| Secu<br>WPA<br>Auth<br>Non<br>3 of   | rity Modu<br>A2 - Pers<br>enticatio<br>e<br>9 Ca       | e:<br>onal<br>n Type:<br>ancel     | C Back           |                 | lext >             |

4/9 velja Next.

| 🗉 WindowsCE – 🗖 🗙                                    |
|------------------------------------------------------|
| <u>F</u> ile <u>Z</u> oom <u>T</u> ools <u>H</u> elp |
| Find WLANs ? ×                                       |
| WLAN Networks Network Type Channel                   |
| Wireless LAN Profile Entry 🛛 ? 🗙                     |
| Fast Roaming Options:                                |
| Allow Cisco CCKM                                     |
| Allow Motorola HFSR                                  |
|                                                      |
|                                                      |
|                                                      |
| 4 of 9 Cancel < Back Next >                          |
|                                                      |
|                                                      |
| 🐉 Find WLANs 🔞 🕪 🖏 🔝 🖷                               |

5/9 Velja Pass-phrase og sleppa haki "For added se....." og velja Next.

| 🗉 WindowsCE – 🗖 🗙                                                                          |
|--------------------------------------------------------------------------------------------|
| <u>F</u> ile <u>Z</u> oom <u>T</u> ools <u>H</u> elp                                       |
| Find WLANs ? ×                                                                             |
| WLAN Networks Network Type Channel                                                         |
| Wireless LAN Profile Entry 🛛 ?                                                             |
| Encryption AES                                                                             |
| Allow Mixed Mode                                                                           |
| Enter Preshared Key (P5K) using: <ul> <li>Pass-phrase</li> <li>Hexadecimal Keys</li> </ul> |
| For added security -<br>Mask characters entered                                            |
| 5 of 9 Cancel < Back Next >                                                                |
|                                                                                            |
|                                                                                            |
| 🐉 Find WLANs 🛛 📾 🗣 🐻 🔚 🗮                                                                   |

6/9 Slá inn Passphrase (lykilorð á neti) með lyklaborði og svo velja Next.

|              | WindowsCE – 🗖                           | ×     |
|--------------|-----------------------------------------|-------|
| <u>F</u> ile | <u>Z</u> oom <u>T</u> ools <u>H</u> elp |       |
| Find         | WLANs ?                                 | ×     |
| WLA          | N Networks Network Type Chanr           | nel   |
| Wire         | eless LAN ProfileEntry 🧧 📍              | ×     |
| Passp        | hrase                                   | 10    |
| 6 of         | 9 Cancel < Back N                       | ext > |
| <b>Ⅰ</b>     | Find WLANS 📾 😏 🛜 📭 🕅                    |       |

7/9 og 8/9 velur þú Next.

| 🔳 Wind                    | dowsCE                          | - "                  |                 | ×     |
|---------------------------|---------------------------------|----------------------|-----------------|-------|
| <u>F</u> ile <u>Z</u> oom | <u>T</u> ools <u>H</u> e        | elp                  |                 |       |
| Find WLAN                 | s                               |                      | ?               | X     |
| WLAN Netwo                | rks Network                     | Type                 | Chann           | el    |
| Wireless L/               | AN Profile I                    | Entry                | ?               | ×     |
| IPv4 Addres               | s Type:                         |                      |                 |       |
| ✓ Obtain [<br>✓ Obtain [  | )evice IP Addr<br>)NS Address A | ess Auto<br>utomatio | omatica<br>ally | ally  |
| 🔽 Obtain V                | VINS Address                    | Automat              | ically          |       |
|                           |                                 |                      |                 |       |
| 7-60                      |                                 | -1. 1                |                 |       |
|                           |                                 | СК                   |                 | :xt > |
| •                         |                                 |                      |                 | ►     |
| Find WL                   | ANs 🔞 😼                         | - 🌀 🖪                | دیر<br>۱۱۱۱     |       |

|              | WindowsCE – 🗖                           | ×          |
|--------------|-----------------------------------------|------------|
| <u>F</u> ile | <u>Z</u> oom <u>T</u> ools <u>H</u> elp |            |
| Find         | WLANS ?                                 | ×          |
| WLA          | N Networks Network Type Chani           | nel        |
| Wire         | eless LAN Profile Entry 🥂 🥐             | ×          |
| Batt         | tery Usage Mode:                        |            |
| С            | ) CAM                                   |            |
| ۲            | ) Fast Power Save                       |            |
| С            | ) MAX Power Save                        |            |
| 8 of         | 9 Cancel < Back N                       | ext >      |
| •            |                                         | ►          |
| 💐 F          | Find WLANs 🛛 🔀 🌫 😽 🔝 🚊                  | ) <b>–</b> |

9/9 Velja Save.

|              | WindowsCE – 🗖                           | x   |
|--------------|-----------------------------------------|-----|
| <u>F</u> ile | <u>Z</u> oom <u>T</u> ools <u>H</u> elp |     |
| Find         | WLANS ?                                 | ×   |
| WLA          | N Networks Network Type Chan            | nel |
| Wire         | eless LAN Profile Entry 🛛 🥐             | ×   |
| Peri         | formance Settings:                      |     |
| ۲            | ) Optimize for Data                     |     |
| c            | ) Optimize for Voice                    |     |
|              |                                         |     |
|              | 9 Cancel < Back 5/                      | ave |
|              |                                         | 110 |
|              |                                         | ►   |
| 27           | Find WLANs 🛛 🕀 🈏 🌍 🔝 🕨 🚊                | à 🔁 |

MC2180 ætti nú að vera komið með tengingu við "WIFI".

|              | Wind         | owsCE         | -            |    | ×            |
|--------------|--------------|---------------|--------------|----|--------------|
| <u>F</u> ile | <u>Z</u> oom | <u>T</u> ools | <u>H</u> elp |    |              |
| Mana         | age Pro      | files         |              | 2  | ' ×          |
| Profi        | ile Name     |               |              |    |              |
| l 🔤 d        | kStaging     |               |              |    |              |
|              |              |               |              |    |              |
|              |              |               |              |    |              |
|              |              |               |              |    |              |
|              |              |               |              |    |              |
|              |              |               |              |    |              |
|              |              |               |              |    |              |
|              |              |               |              | L  |              |
|              |              |               |              | Ζ. |              |
| 27           | Manage (     | Pr 🗃          | 12. 5- (     | Þ  | یں<br>۱۹۹۳ ک |

Og nú er bara að lifa og njóta!